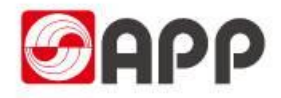

# ATMS系统配载预约操作手册

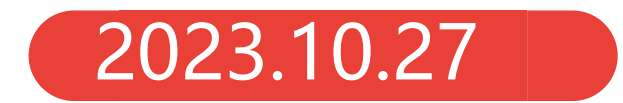

系统路径\_ATMS系统预约功能入口

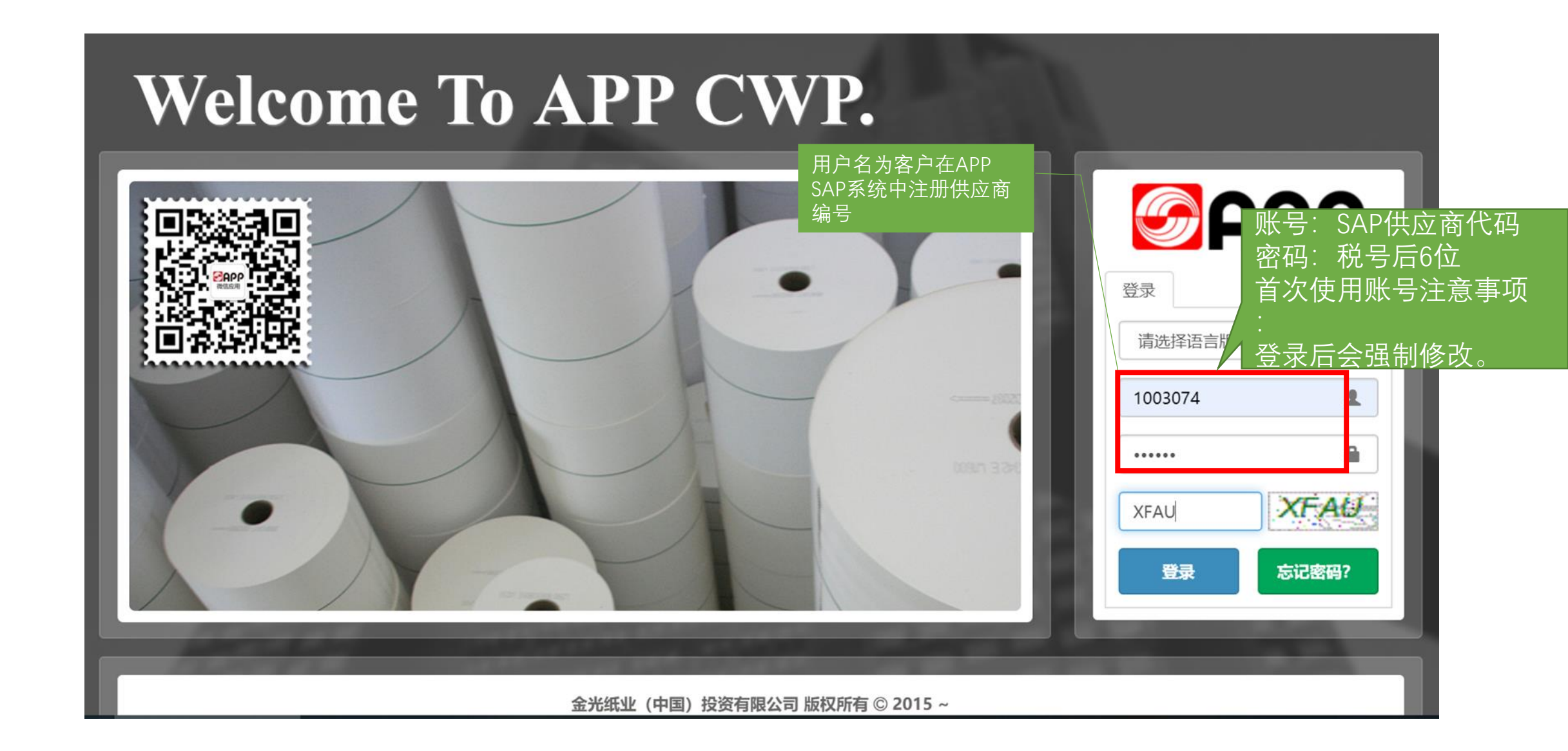

## ATMS系统\_合作商操作主页面

下图为ATMS登录后的主页面

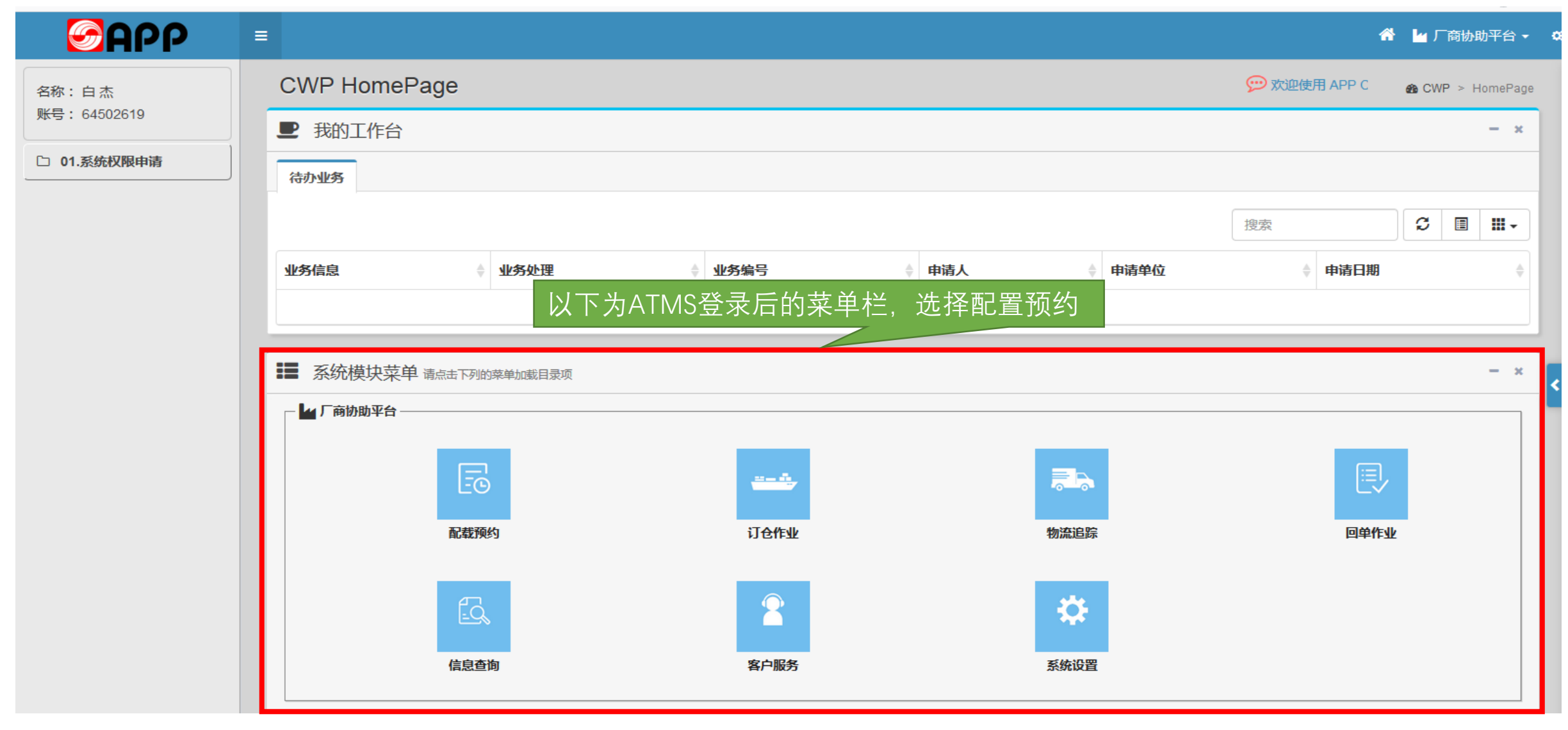

### 系统路径\_ATMS系统生成汇总单界面

在基本信息维护中,选择汇总单创建功能,选中配载单号,点击生成汇总单。

|                |                                                                        | 😤 🛔 厂商协作 🗸 🚔 人事行政 🗸 |
|----------------|------------------------------------------------------------------------|---------------------|
| 账号: 52005767   | 汇总单创建 汇总单查询                                                            |                     |
| 名称: 白杰         |                                                                        |                     |
| □ 01.配载预约 <    | 查询条件<br>————————————————————————————————————                           | -                   |
| □ 02.进厂预约 <    | 导入日期 2018-10-01 至 2024-04-03                                           |                     |
| □ 03.查询报表 1.点击 | "汇总单创建"                                                                |                     |
| ▷ 04.基本信息维护 ~  | <sup>条件 订单号</sup> 3.勾选后点击"生成汇总单"按钮 <sup>₩态 ★完成</sup> ~                 |                     |
| 目 A.小承运商帐号维护   | Q 查询                                                                   |                     |
| ■ B.绑定已有的SAP账号 |                                                                        |                     |
| 冒 C.短驳配载车辆维护   |                                                                        |                     |
| □ E.运输计划权限维护   |                                                                        | -                   |
| ■ F.车辆信息维护     |                                                                        |                     |
| ☐ G.提货配载历史查询   | 2在杏询报表中选择汇总单创建 勾选需要配载的单号进行汇总                                           | G                   |
| ☐ H.汇总单创建      |                                                                        | 期 供应商/承运商           |
| □ 05.用户资料管理 <  | □ 4500590152 NB标准采购 00010 1 ACT 1 1 1 彩钢瓦刷漆及更换不锈钢彩钢瓦 2028 2020 2024-00 | 3- 镇江市远方表面技术工程有     |

# 系统路径\_ATMS系统生成汇总单界面

| АТМЯ                 | =                                     |                  |         |      |      |            |             |            |             |          |         |            |            | 希 ▲ 厂商协作平台CWP ▼ 書 人事行政 ▼          |
|----------------------|---------------------------------------|------------------|---------|------|------|------------|-------------|------------|-------------|----------|---------|------------|------------|-----------------------------------|
| 账号: 52005767         | 汇总单创建 汇总                              | <u>)</u> 单查询     | 汇口户     | 白白山津 |      |            |             |            |             |          |         |            | ×          |                                   |
|                      | <br>查询条件                              |                  | 12/2/4  | FUXE |      |            |             |            |             |          |         |            |            | -                                 |
| □ 1.配载预约 <           | 导入日期                                  | 2018-10-01       |         | Ĩ    | □总单号 |            |             |            | 编号          | 101916   |         |            |            |                                   |
| □ 2.进厂预约 <           | 公司别(                                  | 山东埔汇纸业股份有限公司(总)  | )       |      | 订单号  | 4500010791 |             |            | 项目号         | 00010    |         |            |            |                                   |
| 〇 3.查询报表 ~           |                                       |                  |         |      | 物料号  | 30000151   |             |            | 物料描述        | 长纤化学浆(NE | BKP) 芬宝 |            |            |                                   |
| A.分派查询               | ,,,,,,,,,,,,,,,,,,,,,,,,,,,,,,,,,,,,, | 시부명              |         |      | 送货量  | 2000       |             |            | 单位          | ADT      |         |            |            |                                   |
| ■ C.汇总单创建            | Q 查询                                  | 😝 生成汇总单          |         |      | 件数   |            |             |            | 件重          |          |         |            |            |                                   |
| □ 4.账号管理 <           |                                       |                  |         | 44   | 4重单位 | KG         |             |            |             |          |         |            |            |                                   |
| □ <b>5.国废纸品质管理</b> < |                                       |                  |         |      |      |            |             |            |             |          |         |            |            |                                   |
| □ 7. 二次开发接口 <        |                                       |                  |         | 100  |      |            |             | 填          | 与件数和        | 件重和      | 口有う     | <b>汉</b> 廾 | 始日斯        | 1,保存后生成汇总单                        |
| □ 8.设置 〈             | ■ 订单/交货单                              |                  | I       |      | 公司别  | 2458       |             |            |             |          |         |            |            |                                   |
|                      | 4500010791                            | NB 标准采购订单        | c       |      |      |            |             |            |             |          | ×       | 关闭         | ✔ 保存       | 巴克曼实验室化工(上海)有限公司                  |
|                      | 0180012626                            | TD 计划交货单         | c       |      |      |            |             |            |             | /        |         |            |            | 中外运重庆有限公司                         |
|                      | 4500010785                            | NB 标准采购订单        | 00010   | 2000 | ADT  | 2000       |             | 30000151   | 长纤化学浆(NBKF  | ▷) 芬宝    | 2458    | 245A       | 2023-10-25 | 巴克曼实验室化工(上海)有限公司                  |
|                      | 9391001020                            | YCNO 让售          | 000010  | 20   | KG   | 20         | 20          | 100000054  | 乳化剂         |          | 2458    | 245A       | 2023-10-24 | 东方银兴实业有限公司                        |
|                      | 4500010783                            | NB 标准采购订单        | 00010   | 2000 | ADT  | 1500       | <u>1500</u> | 30000151   | 长纤化学浆(NBKF  | P) 芬宝    | 2458    | 245A       | 2023-10-24 | 巴克曼实验室化工(上海)有限公司                  |
|                      | 9391001019                            | YCNO 让售          | 000010  | 30   | KG   | 30         |             | 100000054  | 乳化剂         |          | 2458    | 245A       | 2023-10-24 | 东方银兴实业有限公司                        |
|                      | 4500010768                            | ID 计划交货单         | 000010  | 2000 | ADT  | 2000       |             | 30000151   | 长针化子浆(NBKF  | 2)分玉<br> | 2458    | 245A       | 2023-10-20 | 中外运里庆有限公司<br>四古母立哈安(VT ( 上海) 右限公司 |
|                      | 9391001018                            | YCNR 让售          | 000010  | 2    | KG   | 2          |             | 1600000066 | 废不锈钢        | 125      | 2458    | 245D       | 2023-10-20 | 金红叶纸业集团有限公司                       |
|                      | 4500010752                            | ZUR 采购订单         | 00010   | 0.02 | то   | 0.02       |             | 1000000648 | ABA胶乳 BH 博汇 |          | 2458    | 245A       | 2023-10-12 | 海南建筑工程有限公司                        |
|                      | 显示第 1 到第 10 条记                        | 录,总共 2069 条记录 每页 | 显示 10 🔺 | 条记录  |      |            |             |            |             |          |         |            |            |                                   |

## ATMS系统送货\_送货配载创建

#### 生成汇总单后,进入配载预约功能页面后,点"其他类配载预约"。

| ▷ 1.配载预约 ×      |    | R) 0#     |           |         | <b>T</b>     |        |              |  |
|-----------------|----|-----------|-----------|---------|--------------|--------|--------------|--|
| ■ A.其他类配载预约     |    | 1 占土"甘仙米  | 而已去我多历少行" |         | 至 2019-01-01 |        |              |  |
| □ B.成品类配载预约     |    |           | 目しも以「贝とり  |         |              | •      |              |  |
| □ C 短驳长期牌配载     |    | æ ш.      |           |         | th Walla     |        | 20 40 46 mil |  |
| ☑ D.工务委外维修品出厂预约 |    | 余任        | 19年类型     | •       | MA YCNO      |        | 単            |  |
| ■ E.工务委外维修品返厂预约 | Lг |           |           |         |              |        |              |  |
| □ 2.进厂预约 〈      |    | Q 查询 / 方除 |           |         |              |        |              |  |
| □ 3.查询报表 <      |    | 2         | .根据配载需求,  | 选择配载条件, | 点击查询按钮,      | 搜索配载单据 |              |  |
|                 |    |           |           |         |              |        |              |  |

|   | 订单    | 自交货单      |   |     | 订单类型      | <u> </u> | 运输计划 | 5    | 导入日        | 期      | 订单日期      | 需求日期    | 供应商   | 供应商/承运商    |          |  |
|---|-------|-----------|---|-----|-----------|----------|------|------|------------|--------|-----------|---------|-------|------------|----------|--|
| + | -/ 93 | 391000098 | В |     | YCNO 让售 - |          | -    | -    |            | 1-12   | -         | -       | 东方银   | 东方银兴实业有限公司 |          |  |
| - | -/ 93 | 391000097 | 7 |     | YCNO i    | 售        | -    |      | 2018-11-07 |        | -         | -       | 海南建   | 建筑工程有限公    | 公司       |  |
|   | 项     | 相号        | 拒 | 订购量 | 量 单位      | 未配载量     | 实发量  | 包装类型 | 件数         | 件重(KG) | 单件包装物重(KG | G) 包装物总 | 重(KG) | 生产日期       | 保质期(天) 粘 |  |
|   | 0     | 00010     |   | 20  | KG        | 20       | 20   | 散货   | -          | -      | -         | -       |       | Empty      | Empty    |  |

## ATMS系统送货\_送货配载创建

#### 选择单号,填写信息,点击配载作业按钮,进行预约

| 账号: 52005767<br>名称: 白杰              | 配载预约   配载预约查询<br>————————————————————————————————————                                                                                                    |             |
|-------------------------------------|----------------------------------------------------------------------------------------------------|-------------|
| 〇 1.配载预约 ~                          | 查询条件                                                                                                    | -           |
| ■ A.其他类配载预约                         |                                                                                                    |             |
| ■ B.成品类配载预 2 → 井 d                  |                                                                                                    |             |
|                                     |                                                                                                    |             |
| 目 D.短驳配载管理                          |                                                                                                    |             |
| 目 E.爱外上甲返 [ 顶约<br>目 E.委外工单提俗预约      | Q. 查询 / 清除 — 局配载作业                                                                                                    |             |
| <ul> <li>□ G.车辆携带物品及随车人员</li> </ul> |                                                                                                    | _           |
| 目 H.公司间交易配载预约                       |                                                                                                    | _           |
| □ 2 进厂预约                            |                                                                                                    |             |
|                                     | C 🗉 🎟 -                                                                                                    | •           |
| □ 3.查询报表 〈                          | · · · · · · · · · · · · · · · · · · ·                                                                                                    |             |
| □ 4.账号管理 <                          | ▲ 4500010791 / NR 标准系統工業 2023-10.27                                                                                                    | 2           |
| □ 5.国废纸品质管理 <                       |                                                                                                    |             |
|                                     | - 10100012020 10111012020 1011102020 1011102020 1011020 2023-10-23 2023-10-23 2023-10-23 中外运量庆育晚公司                                                                                                    |             |
|                                     | ☑ 项目号 其它 订购量 单位 未配载量 实发量 包装类型 件数 件重(KG) 单件包装物重(KG) 包装物总重(KG) 生产日期 保 ▲ ▲ 物料描述 Ⅱ 订单上差 批号 规格 库存地点                                                                                                    |             |
| □ 8.设置 <                            | Image: Comparison of the state of the state of the |             |
|                                     | ◆ 4500010785 /-     NB 标准采购订单     2023-10-25     -     -     巴克曼实验室化工(上海)有限公司     ①读取可预约量     124                                                                                                    | 8           |
|                                     | 十 -/ 9391001020 YCNO 让售     - 2023-10-24 东方银兴实业有限公司     公支取可预约量     东方市东方市天安乡布套村 31536618 2458     2458     2458                                                                                                    | 3           |
|                                     | +       4500010783 /-       NB 标准采购订单       2023-10-24       -       -       巴克曼实验室化工(上海)有限公司       ①读取可预约量       124       2458                                                                                                    | в           |
|                                     | 十 -/ 9391001019 YCNO 让售     - 2023-10-24 东方银兴实业有限公司     公读取可预约量     东方市东方市天安乡布套村 31536618     2458                                                                                                    | в           |
|                                     | ▲ -/0180012618 TD 计划交货单 0000005918 2023-10-20 2023-10-20 中外运重庆有限公司                                                                                                    | 8           |
|                                     | ★ 4500010768 /- NB 标准采购订单 2023-10-20 巴克曼实验室化工(上海)有限公司 ①读取可预约量 124                                                                                                    | 8           |
|                                     | → / 9391001018 YCNR 计售 - 2023-10.19 全红比纸业使用有限公司                                                                                                    | 8           |
|                                     |                                                                                                    | <b>'</b>  _ |

### ATMS系统送货\_选择预约的必输信息

在配载计划安排页面选择运输方式、预约发货日期和预计到货日期后点保存"明细按钮",进入"预约时间确认"选择页 面

| 选择预约必输字段 运输方式 | 配载计划安排 |          |         |                |                                                                                                    |             |                                | × |
|---------------|--------|----------|---------|----------------|----------------------------------------------------------------------------------------------------|-------------|--------------------------------|---|
| 和发货和到达日期等信息   | 运输方式*  | 车型-9.6米  | • 预计发货日 | 2018-12-17     | 预计到货日                                                                                                    | 2018-12-18  | ]                              |   |
|               | 配载车牌   | 苏B11111  | 有挂车     |                | 挂车号                                                                                                    |             |                                |   |
|               | 司机     | 小张       | 身份证     | 32142352516253 | 手机号                                                                                                    | 13241526364 |                                |   |
|               | 配载车辆数  | 1        | 箱桶归属    | •              | 有集装箱                                                                                                    |             |                                |   |
|               | 箱1号码   |          | 箱型1     | •              | 箱1重量                                                                                                    | 0 KG        |                                |   |
|               | 箱2号码   |          | 箱型2     | •              | 箱2重量                                                                                                    | 0 KG        |                                |   |
|               | 毛重     | 0 KG     | 皮重      | 0 KG           | 净重                                                                                                    | 0 KG        |                                |   |
|               | 货运单号   |          | 货运公司    |                |                                                                                                    |             |                                |   |
|               | 备注     |          |         |                |                                                                                                    |             |                                |   |
|               | 订单号成   | 7倍单号 项目号 | 订购量量    | 4位 未完成量 3      | なおみましょう はんしょう ほうしん ひんしゅう しんしゅう しんしゅう ひんしゅう しんしゅう しんしゅ しゅう しゅう しゅう しゅう しゅう しゅう しゅう しゅう しゅう し | 回装类型 件数 件   | ±重(KG) 单件 <del>句装</del> 物重(KG) |   |

9391000097

000010 20

KG 20

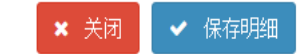

散货

# 送货\_选择预约时间段

#### 在预约时间确认页面。选择合适的时间段, 点预约 🗬 🏁 标, 弹出"确认提示"对话框

| <b>S</b> APP         | =        |                                         |              |             |            |                                                      |            |     |     | <b>* 4</b> | 厂商协助平台 🗸      |
|----------------------|----------|-----------------------------------------|--------------|-------------|------------|------------------------------------------------------|------------|-----|-----|------------|---------------|
| 名称:白杰<br>账号:64502619 | 配载       | 预约 <b>配载预约</b>                          | 查询           | 预约时间确认      |            |                                                      |            | ×   |     |            |               |
| 〇 1.配载预约 ~           | <br><br> |                                         |              | 预发日期        | 2018-12-17 |                                                      |            |     |     |            | -             |
| ☑ A.其他类配载预约          |          | 公司别金海豹                                  | 《纸业HANA_TEST | 预到日期        | 2018-12-18 | 1000 修改                                              | 可再选新的预约时间段 |     |     |            |               |
| 选择车                  | 辆预约      | 约到达时间                                   | 段,点"预约"      |             |            |                                                      |            |     |     |            |               |
| C 2.进厂预约             |          |                                         |              |             | 开始时间       | 「二」<br>「二」<br>「二」<br>「二」<br>「二」<br>「二」<br>「二」<br>「二」 | 可预约数       |     |     |            |               |
| □ 3.查询报表 <           |          | 「「」「「」「「」」「「」」「」「」「」「」」「」「」」「」「」」「」」「」」 |              | 🖨 预约        | 00:00:00   | 01:59:59                                             | 12         |     |     |            | <b>154 分派</b> |
| □ 4.账号管理 <           | -        |                                         |              | <b>—</b> 预约 | 02:00:00   | 03:59:59                                             | 12         |     |     |            |               |
|                      |          |                                         |              | 🖨 预约        | 04:00:00   | 05:59:59                                             | 12         |     |     |            | -             |
|                      |          |                                         |              | 🖨 预约        | 06:00:00   | 07:59:59                                             | 12         |     |     | S          | •             |
|                      |          |                                         |              | 🖨 预约        | 08:00:00   | 09:59:59                                             | 11         | - 1 |     |            | 付款条件          |
|                      | +        | 460000079 /-                            | ZDCC 采购订单    | 🖨 预约        | 10:00:00   | 11:59:59                                             | 12         | - 1 | 002 |            |               |
|                      | +        | 460000078 /-                            | ZDCC 采购订单    | <b>母</b> 预约 | 12:00:00   | 13:59:59                                             | 12         | - 8 | 002 |            |               |
|                      | +        | 460000077 /-                            | ZPUR 采购订单 -  | 🖨 预约        | 14:00:00   | 15:59:59                                             | 12         |     | 002 |            |               |
|                      | +        | 460000076 /-                            | ZJSC 采购订单 -  | 🖨 预约        | 16:00:00   | 17:59:59                                             | 12         |     | 027 |            |               |
|                      | +        | 460000075 /-                            | ZPUR 采购订单 -  | 🖨 预约        | 18:00:00   | 19:59:59                                             | 12         |     | 027 |            |               |
|                      | +        | 460000074 /-                            | ZPUR 采购订单 -  | 🖨 预约        | 20:00:00   | 21:59:59                                             | 12         | 2   | 027 |            |               |
|                      | +        | 460000073 /-                            | ZJSC 采购订单 -  | 🖨 预约        | 22:00:00   | 23:59:59                                             | 12         |     | 001 |            |               |
|                      |          |                                         |              |             |            |                                                      |            |     |     |            |               |

# ATMS系统送货\_选择确定预约

#### 点击"确定"后,系统弹出的信息对话框。

|               | 预约    | 的时间确认               |                  |            |            | ×    |    |
|---------------|-------|---------------------|------------------|------------|------------|------|----|
| 2 <b>4</b> 33 |       | 预发日期 201            | 8-04-15          |            |            |      |    |
|               |       | Contraction (Terrar |                  |            | - 选新的预约时间段 |      |    |
| 1. Hora       | 预约成功! | 预约号 1804000853 ST   | ATE=S, SHORTLOG= | 成功,交货单创建成功 | 可预约数       |      |    |
| 清除            |       |                     |                  | 确定         | 12         |      |    |
|               |       |                     |                  | WOAL       | 12         |      |    |
|               |       | <b>局</b> 预约         | 04:00:00         | 05:59:59   | 12         |      |    |
|               |       | <b>风</b> 预约         | 06:00:00         | 07:59 讲    | 厂诶货辆       | 约单创建 | 武功 |
|               | 1     | 🔒 预约                | 08:00:00         | 09:59.55   | // X // X  | ~JCJ |    |
|               | 194   | <b>风</b> 预约         | 10:00:00         | 11:59:59   | 12         |      |    |
| 19.1-         |       | <b>员</b> 预约         | 12:00:00         | 13:59:59   | 12         |      |    |
| r8 /-         |       | <b>吴</b> 预约         | 14:00:00         | 15:59:59   | 12         |      |    |
| 71-           | -     | <b>风</b> 预约         | 16:00:00         | 17:59:59   | 12         |      |    |
| 76 /-         | . R.  | 🚗 预约                | 18:00:00         | 19:59:59   | 12         |      |    |
| 15 /-         | -     | 🔒 预约                | 20:00:00         | 21:59:59   | 12         |      |    |
| 14 <i>I</i> - |       | <b>岛</b> 预约         | 22:00:00         | 23:59:59   | 12         | ~    |    |
| 37-           | -     |                     |                  |            |            |      |    |

备注: ATMS系统后续门禁、地磅和仓储操作与原操作一致。

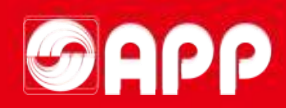

# THANKS